## ●アプリに本製品を登録する

- 設定したい部屋を選択し、「デバイスの追加」
  ボタンまたはアプリ画面右上の「+」を選択し ます。
- ②「手動で追加」項目の「その他」の中から「ス マートリモコン」を選択します。

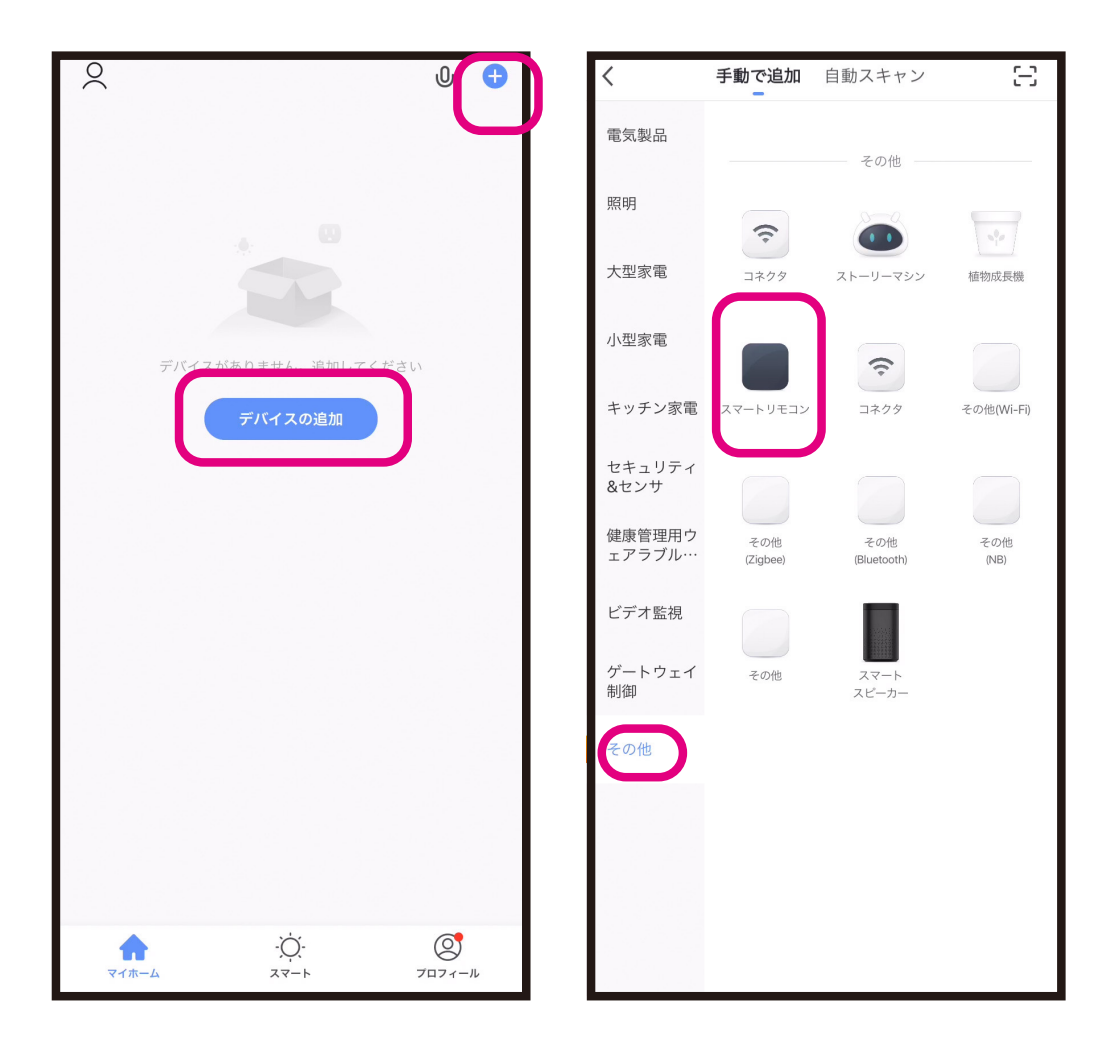

※デバイスの追加時は端末のWiFi接続先と本製品の接続先を同じ環境にしてください。 デバイス追加後は外出先の端末から本製品を操作することができます。本製品の稼動は登録したWiFi ルーターへの接続が必要です。※WiFiルーターを変更する場合は再度アプリに製品を登録する必要があります。※本製品の対応アプリ「Smart Life」は汎用アプリのため対応していないメニューがあります。 ●スマート設定で本製品を登録する

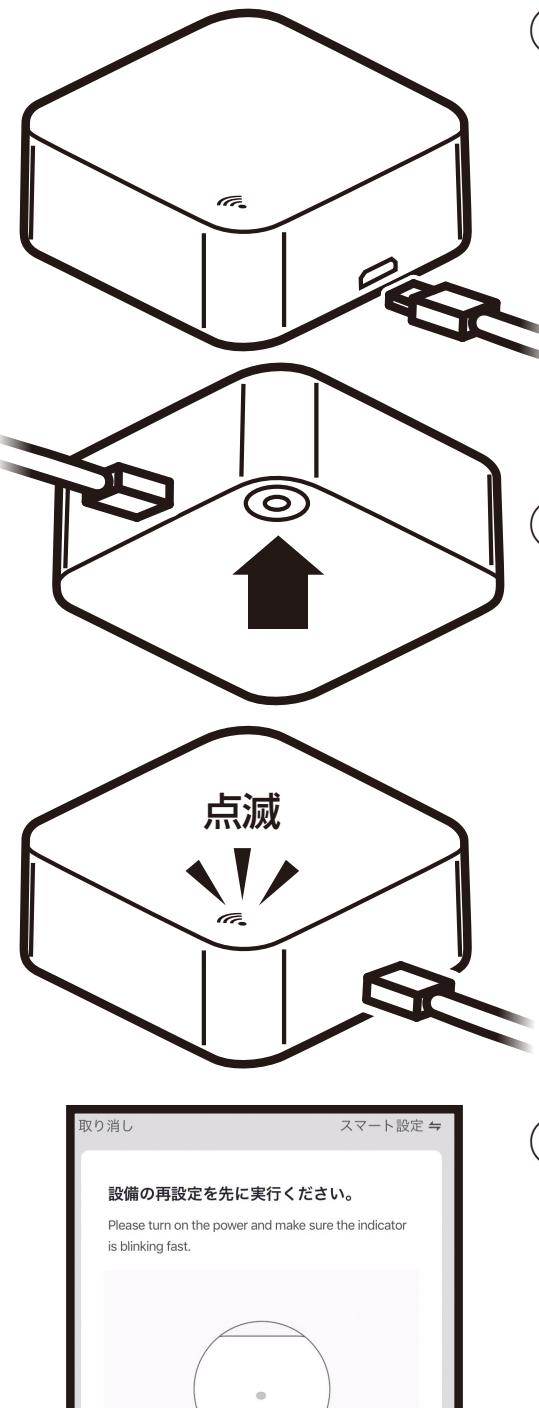

①付属のUSBケーブル を本製品と充電器に 接続します。

1A以上出力できる充電器 を接続してください。 付属のUSBケーブルは本製品以 外で使用しないでください。

 ファンクションボタン を約6秒押してください。本製品の青LED がすばやく(1秒に2回)点滅します。

③本製品の点滅が確認
 できたら、「次へ」を
 選択します。

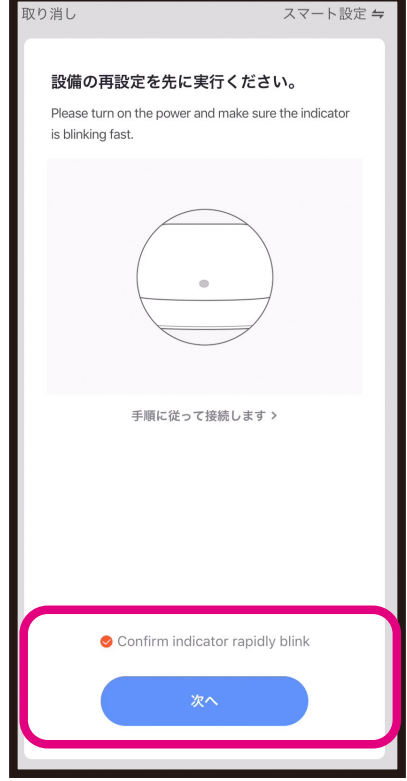

## ●スマート設定で本製品を登録する

## ④端末が接続しているWiFiルーターのパスワー ドを入力し「次へ」を選択します。

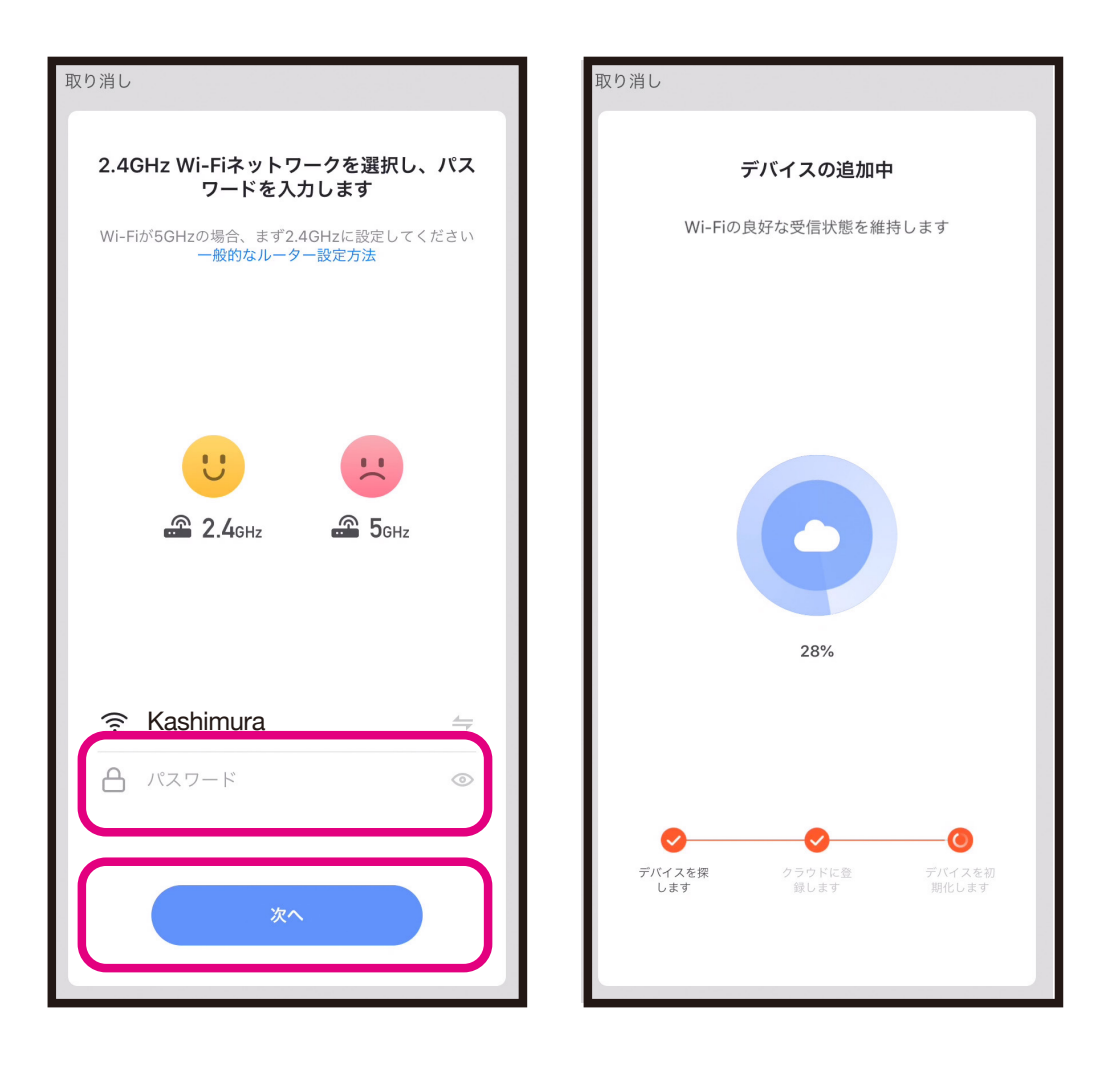

※接続できない場合

- ・WiFiルーターを再起動して「スマート設定で本 製品を登録する」から進めてください。
- ・端末のWiF接続先と本製品の接続先は同じにしてください。
- ・ルーターの周波数が2.4GHzであることをご 確認ください。

## ●スマート設定で本製品を登録する

- ⑤「デバイス追加に成功しました」と表示されたら「完了」ボタンを選択し、本製品がアプリ内に追加登録されます。
- ⑥端末と本製品が1度接続すると次回以降は自動で接続されます。

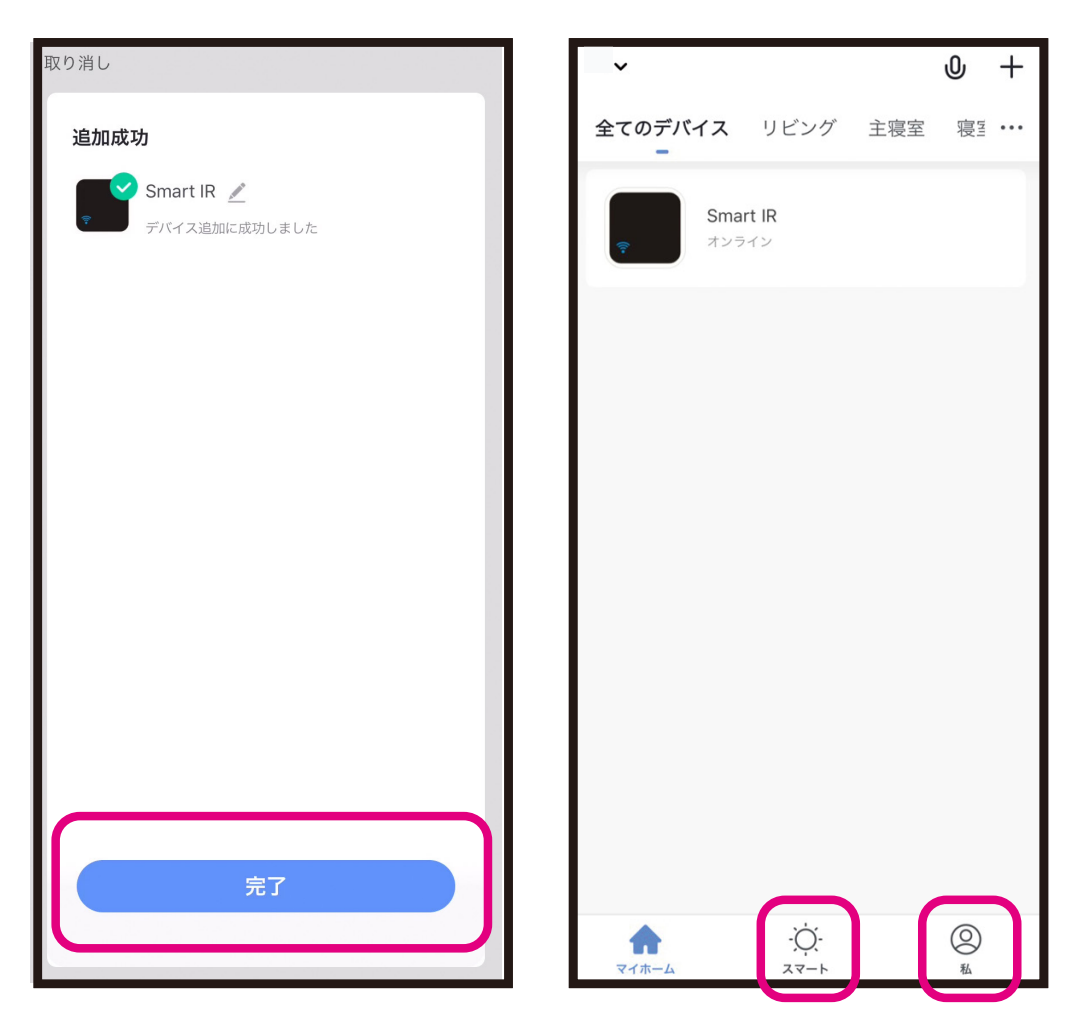

※外出先から操作する場合は端末の「設定」内の「Smart Life」のモバイルデータ通信を「ON」にしてください。

- ☆スマート:複数台同時操作やタイマー機能な どの設定ができます。
- ②私:環境設定やヘルプセンター (ネットワーク で不明な点などの対応)をご確認いただけま す。

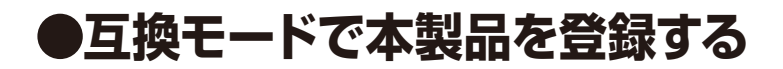

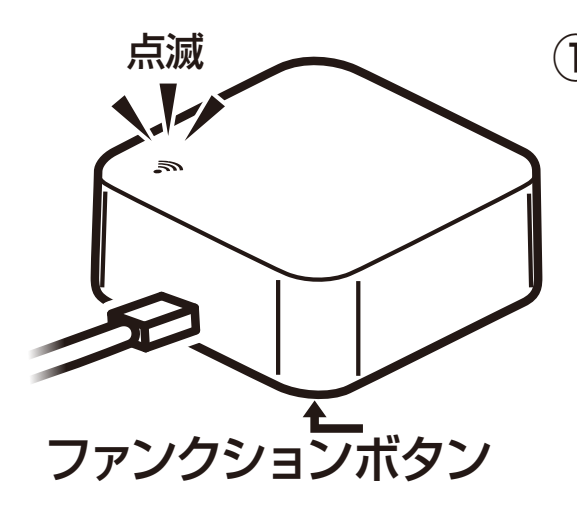

 本製品を電源に接続
 し、ファンクションボ タンを6秒長押しLED がすばやく(1秒に2
 回)点滅確認後、一度 指を離し、再度ボタン を6秒長押しします。

 ②青LEDがゆっくり点滅 (3秒に1回) することを 確認してください。LEDがすばやく (1秒に2回) 点滅している場合には本体のファンクションボタンを6秒間長押ししてください。

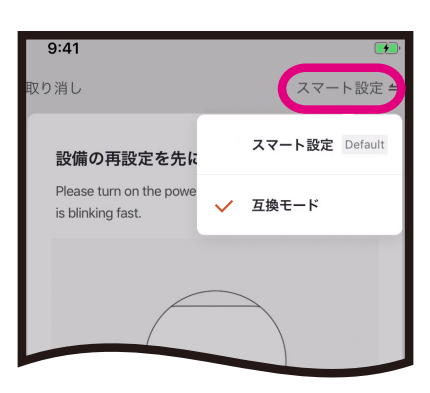

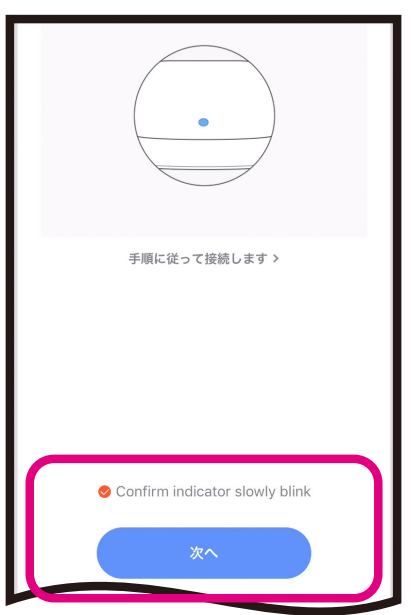

- ③アプリ右上の「スマート 設定」から「互換モード 」を切り替えます。
- ④本製品がゆっくり点 減をしていることを 確認し「次へ」を選択 します。

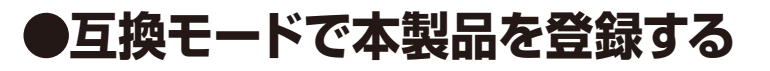

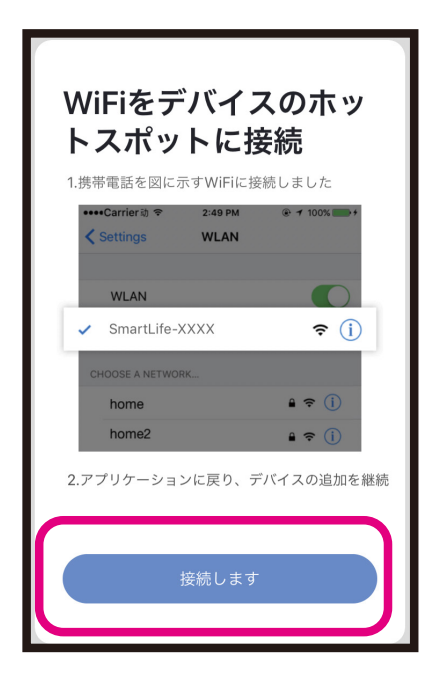

 「WiFiをデバイスのホット スポットに接続するため に接続します」を選択し ます。

 ⑥端末のWiFi設定画面で「Smart Life-XXXX」
 というネットワークに接続してください。
 (XXXX内には製品毎に割り当てられた数字が 表示されます。)

⑦再度「Smart Life」アプリを開くと自動で接続が開始されます。

⑧接続が完了すると青LEDが消灯しデバイスリストに追加されます。端末と本製品と1度接続すると次回以降は自動で接続されます。

※本製品を接続したルーターを変更する場合は 再度、スマート設定または互換モードで本製品 を接続し直してください。